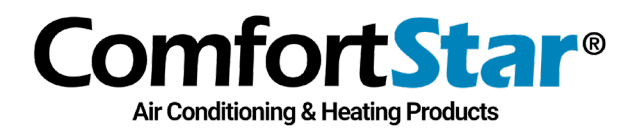

## 04/02/2024 Technical Bulletin No. CHT-23-WIFI-2024

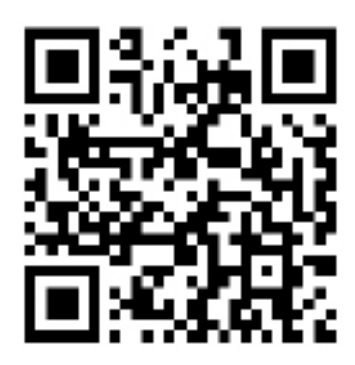

**For Android smart phone**, please scan the QR code with a browser scanner, download and install the APP. Or open the "Google Play Store" on your smart phone and search **"SmartLife-SmartHome"**, download and install the APP. **For IOS smart** phone, please scan the QR code and follow the steps to get into "AppStore", download and install the APP. Or open the "Apple AppStore" on your smart phone and search **"SmartLife-SmartHome"**, download and install the APP.

After installing the APP, the USB will need to be activated. You have the option to either scan the QR Code to the right or manually typing the case sensitive "<u>ComfortStar</u>" activation code. Once activation is complete, follow steps to login in or sign-up. Once this is complete click allow and continue. Click the purple plus sign on the top right hand side corner and set your location and Bluetooth to on and click done.

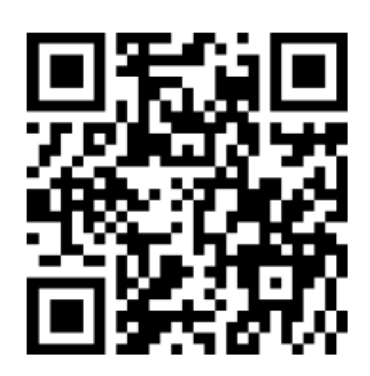

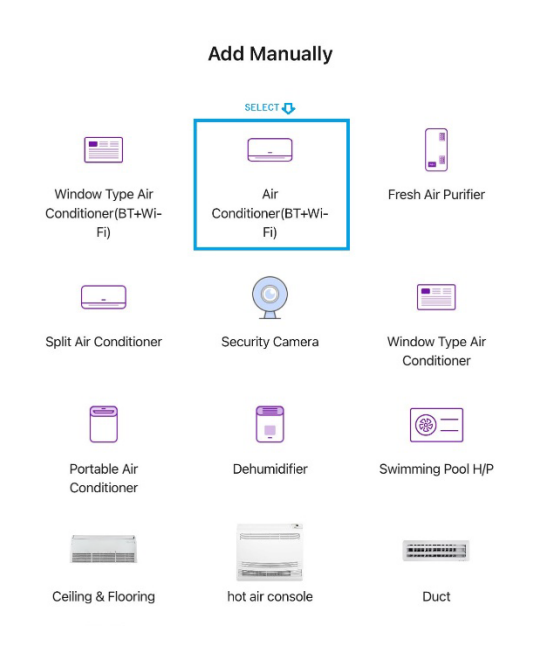

For these next steps you will need to have the remote control in hand. Select Air Conditioner(BT-Wifi) – And before you reset the device, as shown on the phone screen, power off the indoor unit. Once off, on the app, click the check box and press next. Select the same wifi on you phone that you will be connecting the indoor unit to. Type in the password, and click next. **IMMEDIATELY** turn on the indoor unit and click the "display" button on the remote control 6 times and then the "horizontal swing" button (the right swing button) on the remote control 6 times. Display on indoor unit will show CF and is set.

## Technical Bulletin No. CHT-23-WIFI-2024

12860 NW South River Dr Medley, FL 33178 Toll Free: 1.866.524.9898 www.ComfortStarUSA.com

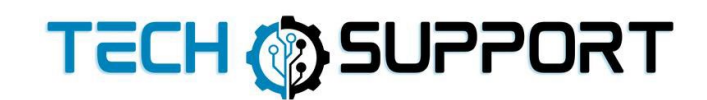